## Saisir les horaires de sa bibliothèque sur Syrtis

Connectez-vous à Syrtis. Rendez-vous ensuite dans le module administration et choisissez « Calendrier ».

|   | Administration                                                                   |                                                                                                    |
|---|----------------------------------------------------------------------------------|----------------------------------------------------------------------------------------------------|
| Q | Paramétrages                                                                     | Gestion sites                                                                                                    |
|   | Informations<br>Informations sur la configuration du serveur                     | Sites<br>Gestion des données des sites                                                                                                    |
| æ | Gestion catalogage                                                               | Calendrier<br>Cestion du calendrier par site<br>Regroupements de sites                                                                       |
| ¢ | Necherche<br>Gestion des index de recherche, des facettes et des critères de tri | Gestion des regroupements de sites Messages professionnels Gestion des mesages professionnels                                                |
| * | Import / Export                                                                  | Plages d'adresses IP<br>Gestion des plages d'adresse IP                                                                                      |
|   |                                                                                  | Notification Gestion des messages Association des modèles des messages                                                                       |
|   |                                                                                  | Desserte documentaire                                                                                                    |
|   |                                                                                  | Circuits<br>Gestion des circuits                                                                                                    |
|   |                                                                                  | Calendrier circuit<br>Gestion des calendriers de passage des circuits                                                                        |
|   |                                                                                  | Planning autres opérations<br>Gestion du planning des autres opérations                                                                      |
|   |                                                                                  | Règles par regroupement / catégorie de site / support<br>Gestion des règles de communication par regroupement, catégorie de site, et support |
|   |                                                                                  | Périodes de choix sur place<br>Gestion des périodes pour le choix sur place                                                                  |

Une nouvelle page s'ouvre. À droite, un onglet indique « Horaires d'ouverture par défaut ».

| Gestion | estion du calendrier                                         |         |          |       |         |         |                     |                                        |                              | Historique | a partir du : 02/06/2024 |            |
|---------|--------------------------------------------------------------|---------|----------|-------|---------|---------|---------------------|----------------------------------------|------------------------------|------------|--------------------------|------------|
| Site :  | ie : Andrézieux-Bouthéon V V Horaires d'ouverture par défaut |         |          |       |         |         | v 🗈                 | Horaires d'ouverture par défaut        |                              |            |                          |            |
| CAL     | CALENDRIER                                                   |         |          |       |         | Jour Ho | oraires d'ouverture |                                        |                              | + Créer    |                          |            |
| *       |                                                              | JL      | UILLE    | T 20  | 24      |         | *                   | Horaire d'ouverture nériodes snéciales |                              |            |                          | + Nouvelle |
|         | m                                                            |         | 1        | j     | v       | s       | d                   | Aucune période spéciale                |                              |            |                          | - Hourene  |
| 8       | 4                                                            | 3<br>10 | n 1      | 4     | 5<br>12 | 13      | 14                  |                                        |                              |            |                          |            |
| 15      | 16                                                           | 17      | 7 1      | 8     | 19      | 20      | 21                  |                                        |                              |            |                          |            |
| 22      | 23                                                           | 24      | 4 2      | 5     | 26      | 27      | 28                  |                                        |                              |            |                          |            |
| 29      | 30                                                           | 31      | 1        | 1     | 2       | 3       | 4                   |                                        |                              |            |                          |            |
|         |                                                              |         |          |       |         |         |                     |                                        |                              |            |                          |            |
|         |                                                              |         | 2 juille | t 202 | 4       |         |                     |                                        |                              |            |                          |            |
|         |                                                              |         |          |       |         |         |                     |                                        |                              |            |                          |            |
|         |                                                              |         |          |       |         |         |                     |                                        |                              |            |                          |            |
| Jou     | Jours d'ouverture exceptionnelle                             |         |          |       |         |         |                     |                                        | Jours de fermeture exception | nnelle     |                          |            |
| Libe    | llé                                                          |         | J        | our   |         | Но      | aires d'ouve        | rture                                  | + Créer                      | Libellé    | Période                  | + Créer    |
|         |                                                              |         |          |       |         |         |                     |                                        |                              |            |                          |            |

Cliquez sur « Créer ». Vous pouvez alors entrer le jour d'ouverture (en cliquant sur la flèche) et les horaires. Le bouton plus permet de rajouter une tranche (pour avoir le matin et l'après-midi par exemple). Il ne faut pas oublier de sauvegarder en cliquant sur la disquette . Pour créer un nouveau jour, cliquez sur le bouton « + Créer ».

| Gest              | ion du                    | cale                      | ndrier                          |                                     |                                                                             |                          |                          | Historique à partir du : <u>27/05/2024</u> |        |
|-------------------|---------------------------|---------------------------|---------------------------------|-------------------------------------|-----------------------------------------------------------------------------|--------------------------|--------------------------|--------------------------------------------|--------|
| Site : Ambierle V |                           |                           |                                 |                                     | Horaires d'ouverture par défaut           Jour         Horaires d'ouverture | - Créer                  |                          |                                            |        |
|                   | •                         | m                         | JL<br>m                         | JIN 20<br>j                         | 024<br>V                                                                    |                          | ,<br>d                   |                                            |        |
|                   | 27<br>3<br>10<br>17<br>24 | 28<br>4<br>11<br>18<br>25 | 29<br>5<br>12<br>19<br>26<br>27 | 30<br>6<br>13<br>20<br>27<br>juin 2 | 31<br>7<br>14<br>21<br>28<br>024                                            | 1<br>8<br>15<br>22<br>29 | 2<br>9<br>16<br>23<br>30 | Horaire douverture périodes spéciales      | uvelle |
|                   | ours                      | d'ouv                     | erture                          | excep                               | tionnel                                                                     | le                       |                          | Jours de fermeture exceptionnelle          |        |
| Li                | bellé                     |                           |                                 | Jo                                  | ur                                                                          |                          | Horaires d'o             | 'ouverture + Créter Libellé Période + Cr   | réer   |
|                   |                           |                           |                                 |                                     |                                                                             |                          |                          |                                            |        |

Le bouton dans « Horaires d'ouvertures périodes spéciales » vous permet de rentrer les périodes d'ouverture des vacances scolaires.

Pour ce faire, il faut spécifier la période d'ouverture spéciale en ajoutant un titre (vacances de la Toussaint, par exemple).

| Horaire d'ouverture périodes spéciales<br>Aucune période spéciale<br>Nouvelle période d'ouverture |                 |             |              |
|---------------------------------------------------------------------------------------------------|-----------------|-------------|--------------|
|                                                                                                   | Libellé :       | Vacances de | la TOussaint |
|                                                                                                   | Date de début : | 19/10/2024  |              |
|                                                                                                   | Date de fin :   | 03/11/2024  |              |
|                                                                                                   |                 |             |              |

Une fois que vous avez enregistré en cliquant sur la disquette, vous pouvez rentrer les jours d'ouverture en cliquant sur <u>+ créer</u>.

| Horaire d'ouverture périodes spéciales Vaca | ances de la Toussaint 🖌 | + Nouvelle |  |  |  |  |
|---------------------------------------------|-------------------------|------------|--|--|--|--|
| Du 19/10/2024 au 03/11/2024                 |                         |            |  |  |  |  |
| Jour                                        | Horaires d'ouverture    | + Créer    |  |  |  |  |
| ~                                           | - +                     |            |  |  |  |  |

Il est possible de créer des jours d'ouverture exceptionnelle. N'oubliez pas d'enregistrer !

Enfin, il est possible de créer un jour d'ouverture exceptionnelle ou un jour de fermeture exceptionnelle. Vous avez la possibilité d'ajouter un titre et de choisir le jour sur le calendrier.

| Jours d'ouverture exceptionnelle |      |                      | Jours de fermeture es | ceptionnelle |         |    |         |          |
|----------------------------------|------|----------------------|-----------------------|--------------|---------|----|---------|----------|
| Libellé                          | Jour | Horaires d'ouverture | + Créer               | Libellé      | Période |    |         | + Créer  |
|                                  |      | = · •                | ◆ 🛤                   |              | Du      | au | <b></b> | <b>M</b> |

Il est possible de modifier toutes les informations enregistrées en cliquant sur le bouton en forme de crayon *s*, ou de les supprimer en cliquant sur la croix *s*.

| Horaires d'ouverture par défaut               |                           |            |  |  |  |
|-----------------------------------------------|---------------------------|------------|--|--|--|
| Jour                                          | Horaires d'ouverture      | + Créer    |  |  |  |
| lundi                                         | 10:00 - 12:00             |            |  |  |  |
| Horaire d'ouverture pe<br>Aucune période spéc | ériodes spéciales<br>iale | + Nouvelle |  |  |  |